# MARCHÉS PUBLICS

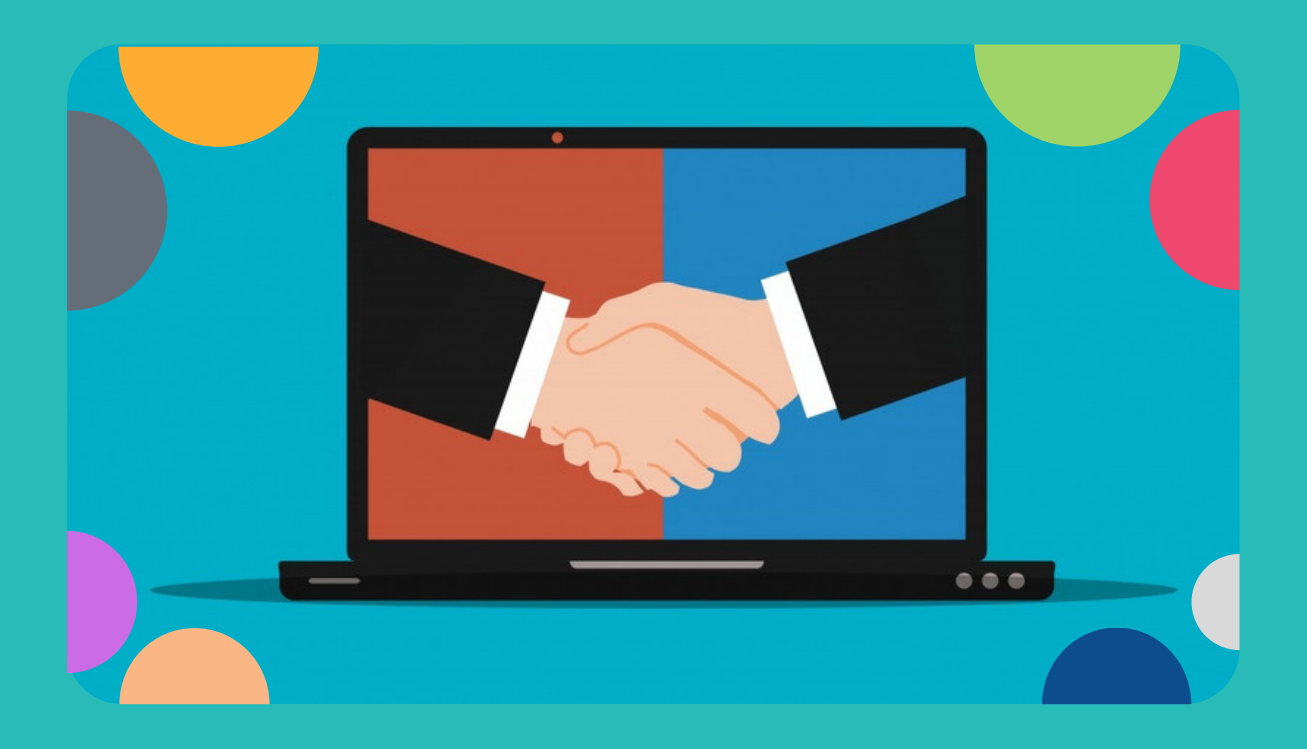

## Comment participer à un marché public électronique?

Septembre 2021 • SPW • Support

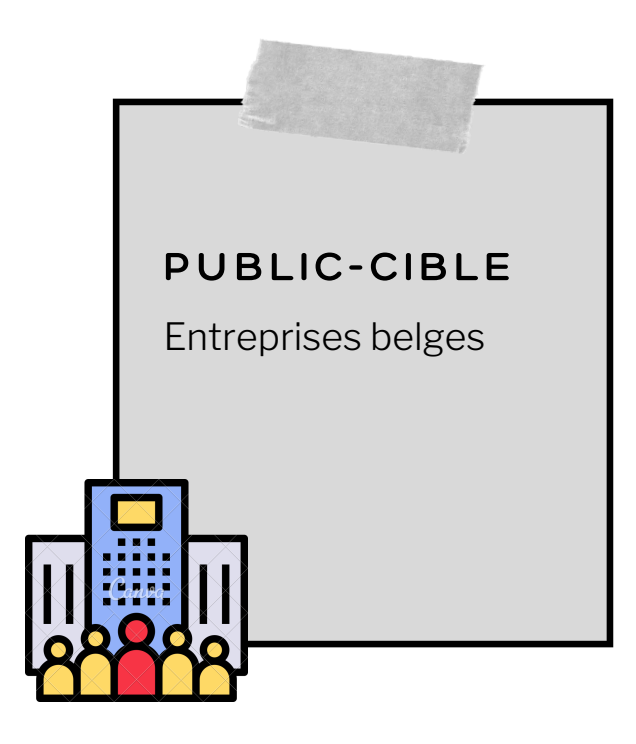

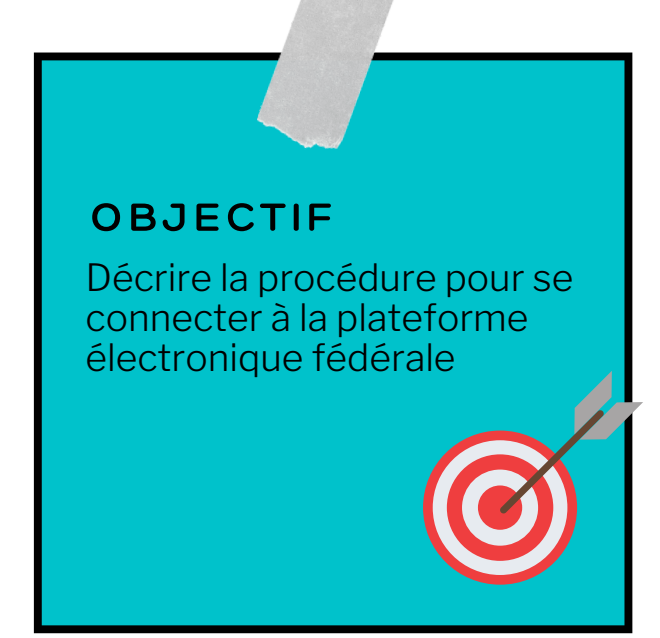

#### LE CONTENU DU GUIDE

- Fiche 1: De quoi avez-vous besoin?
- Fiche 2: Où se connecter?
- Fiche 3: Comment accéder à la plateforme ?
- Fiche 4: Et ensuite, comment ... ? (rechercher un marché public soumis à publication, déposer une offre, être informé des changements de l'état d'un marché)

#### Les liens utiles

• Les marchés publics en Wallonie :

https://marchespublics.wallonie.be/home.html

• e-Procurement :

https://my.publicprocurement.be/um/

#### **DE QUOI AVEZ-VOUS BESOIN?**

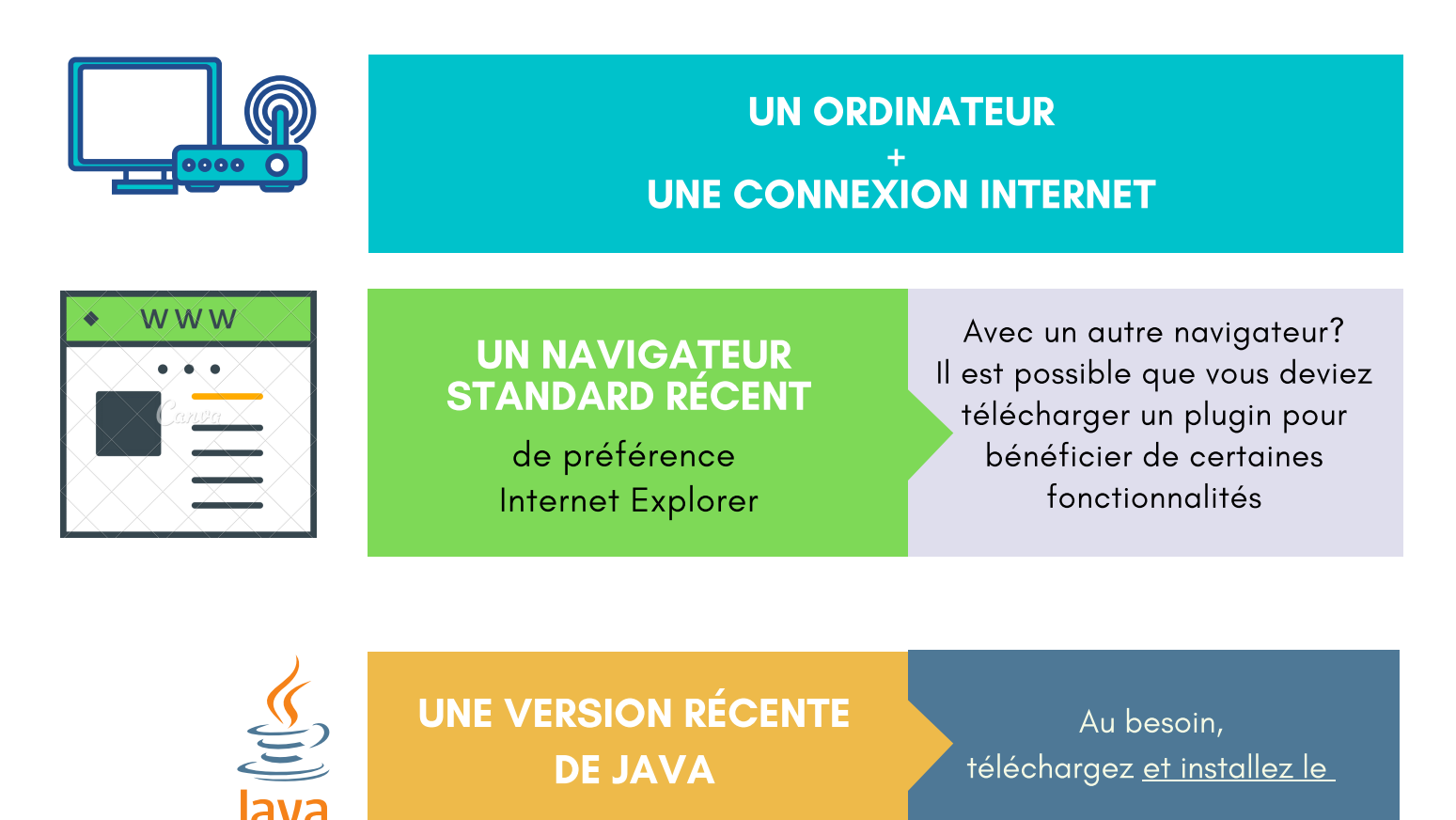

<u>Télécharger et installer manuellement Java sur votre ordinateur Windows</u>: https://www.java.com/fr/download/help/windows\_manual\_download.html

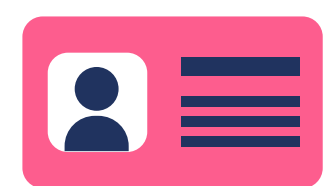

UNE CARTE D'IDENTITÉ ÉLECTRONIQUE BELGE

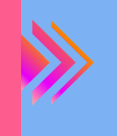

Un lecteur de cartes d'identité électronique Un problème? cliquez <u>ici</u>

Le module e-ID viewer Le télécharger ? cliquez <u>ici</u>

- <u>En cas de problème avec votre lecteur de carte</u>: https://eid.belgium.be/fr/questions-et-reponses
- <u>Télécharger et installer le module e-ID viewer</u> :

https://eid.belgium.be/fr

## OÙ SE CONNECTER?

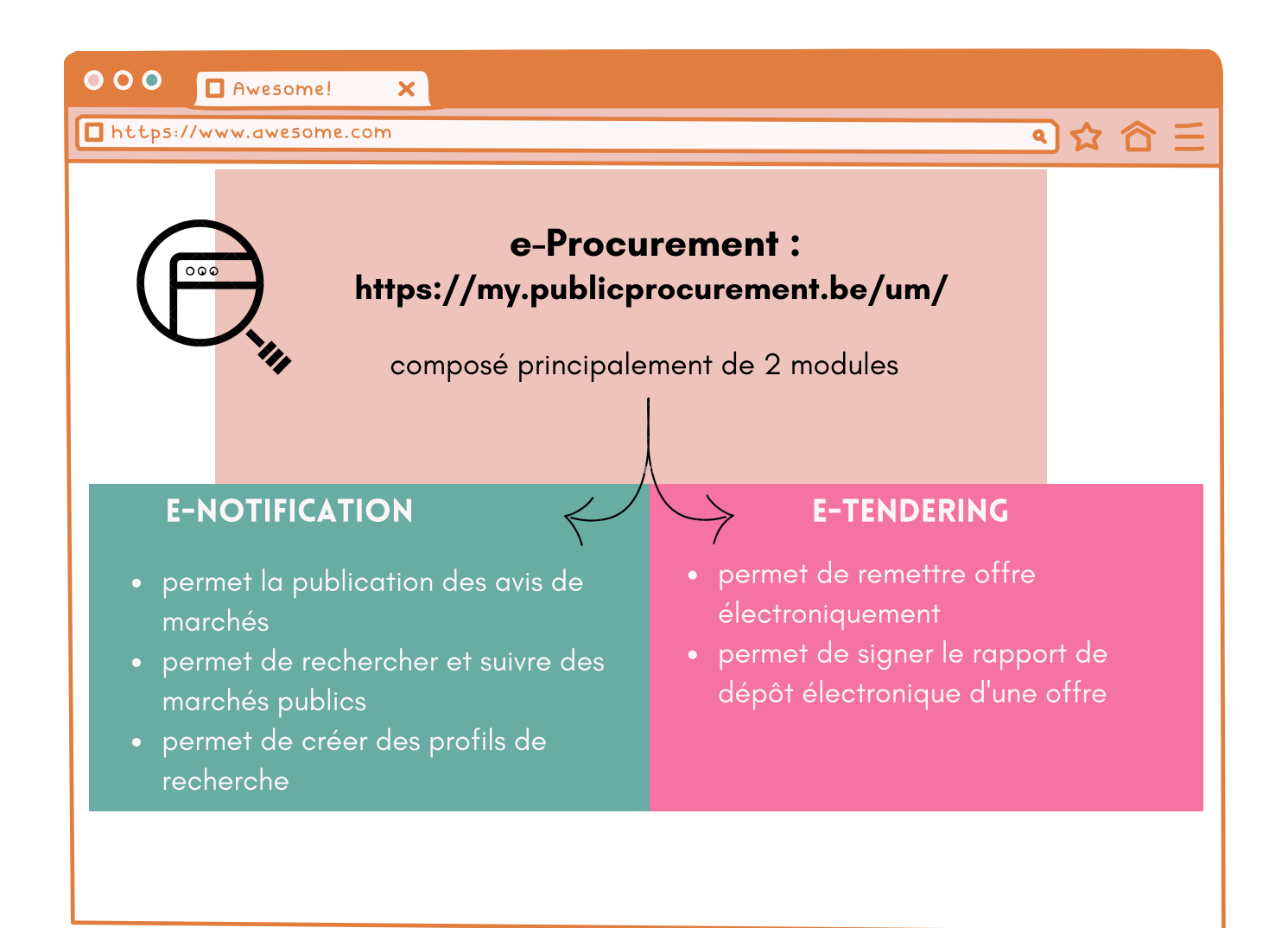

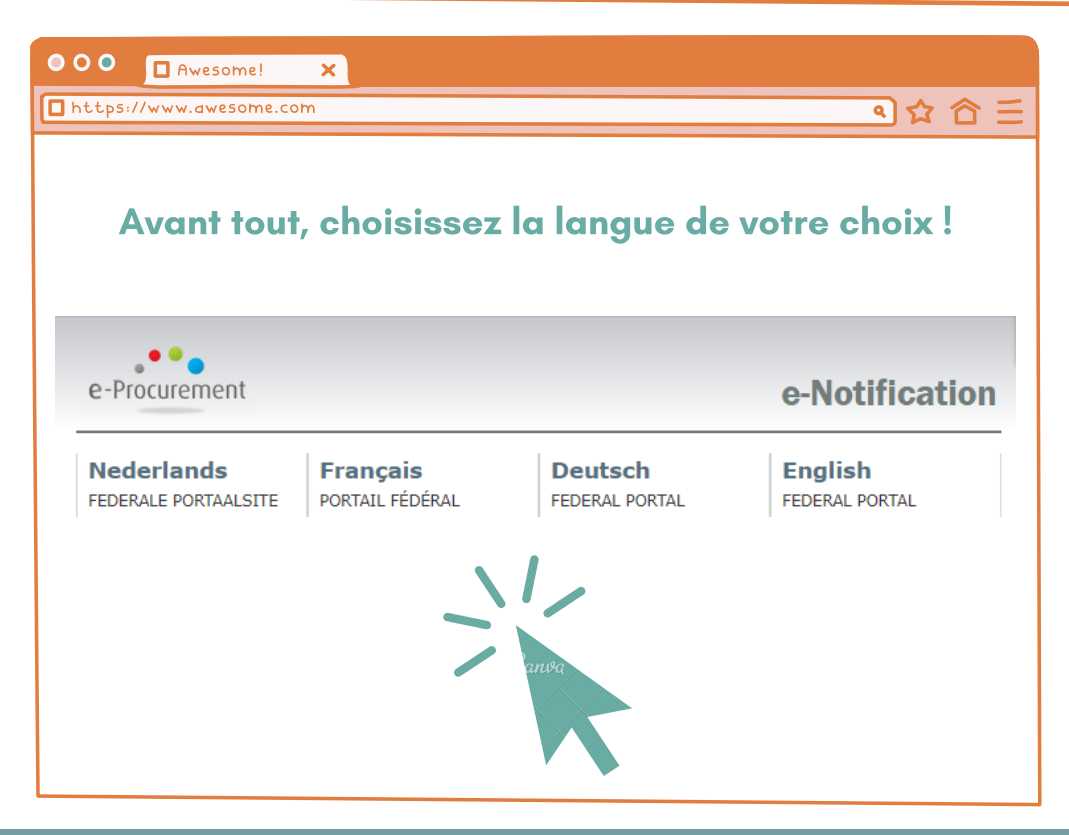

## **COMMENT ACCÉDER À LA PLATEFORME ?**

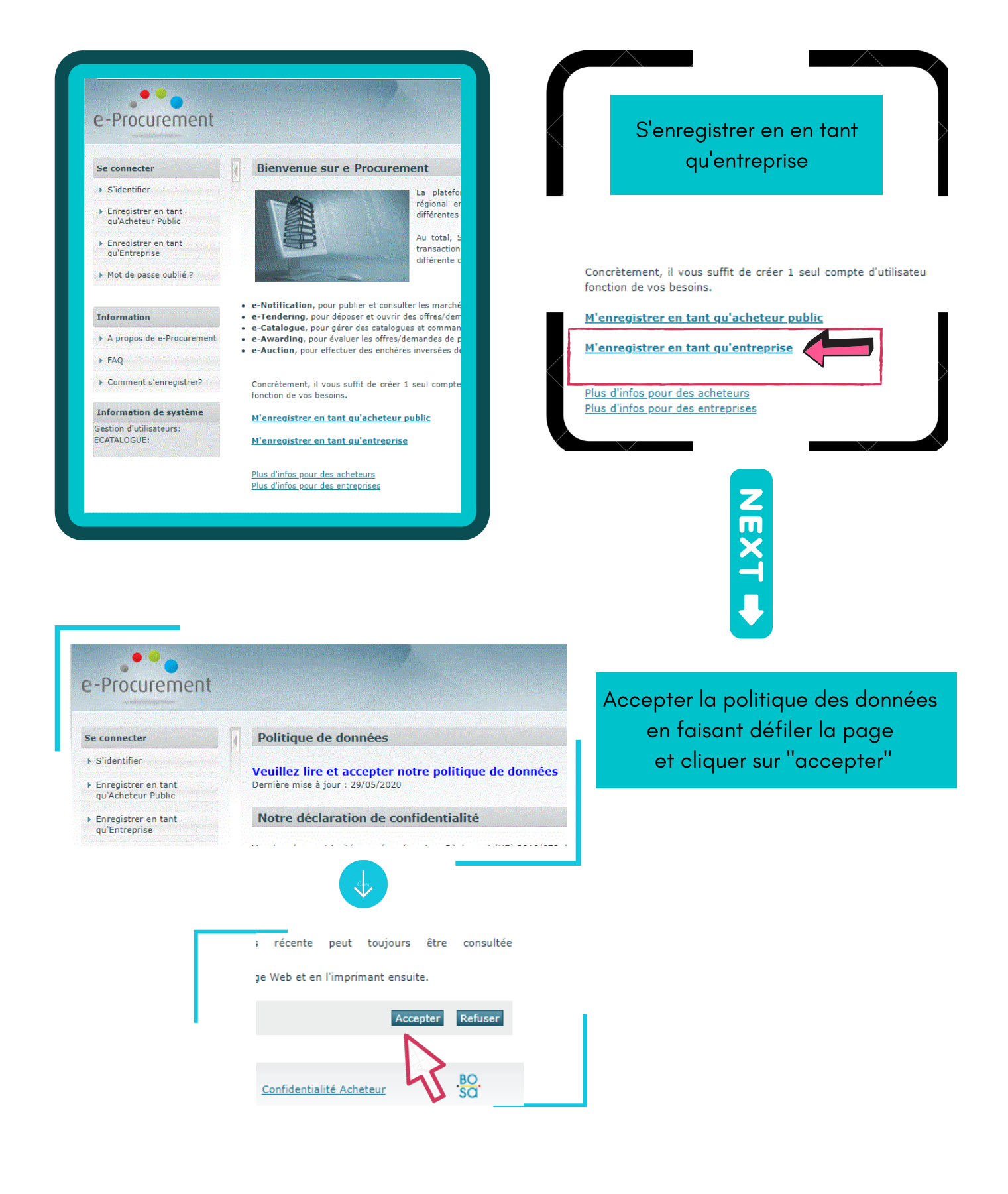

#### **COMMENT VOUS INSCRIRE SUR LA PLATEFORME ?**

|                                                      | Enregistrer entreprise<br>Données professionnelles de l'utilisateur |               |                                                                                                    |
|------------------------------------------------------|---------------------------------------------------------------------|---------------|----------------------------------------------------------------------------------------------------|
|                                                      |                                                                     |               |                                                                                                    |
|                                                      | Nom de famille:*                                                    |               |                                                                                                    |
|                                                      | Prénom:*                                                            |               |                                                                                                    |
|                                                      | Mr/Mlle/Mme:*                                                       | - Select -    | T                                                                                                    |
|                                                      | Nom d'utilisateur:*                                                 |               |                                                                                                    |
|                                                      | Mot de passe:*                                                      |               | 100 POCONTIN COLOR (01 COLOR (01 COLOR COLOR COLOR COLOR COLOR COLOR COLOR COLOR COLOR COLOR COLOR COLOR COLOR |
| Remplir l'ensemble des                               | Confirmer mot de passe:*                                            |               |                                                                                                    |
| données disponibles<br>viter de devoir réencoder des | Adresse (Rue + n°):                                                 |               |                                                                                                    |
|                                                      | Code postal:                                                        |               | P                                                                                                    |
|                                                      | Ville:                                                              |               |                                                                                                    |
|                                                      | Pays:                                                               | Belgique (BE) | 10010101010101010101010101010101010101                                                                         |
|                                                      | Langue: *                                                           | - Select -    | ٧                                                                                                    |
|                                                      | Téléphone: *                                                        |               | ()                                                                                                    |
| systématiquement lors du                             | Fax:                                                                |               | ?                                                                                                    |
| épôt de vos offres                                   | e-Mail: *                                                           |               |                                                                                                    |
|                                                      | e-Mail (2):                                                         |               |                                                                                                    |

Entrer une adresse générique accessible à plusieurs personnes et non propre à une seule personne

0

Eviter que les notifications ne soient pas lues si cette personne ne travaille plus pour vous ou si cette adresse est supprimée Renseigner une seule adresse mail par entreprise ou par catégorie d'activités dans l'entreprise

Eviter une démultiplication des comptes

### Vous avez réalisé votre inscritption

Vous pouvez directement vous connecter ! (sans repasser par la page d'inscription )

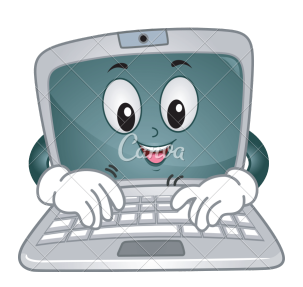

#### ET ENSUITE, COMMENT .....?

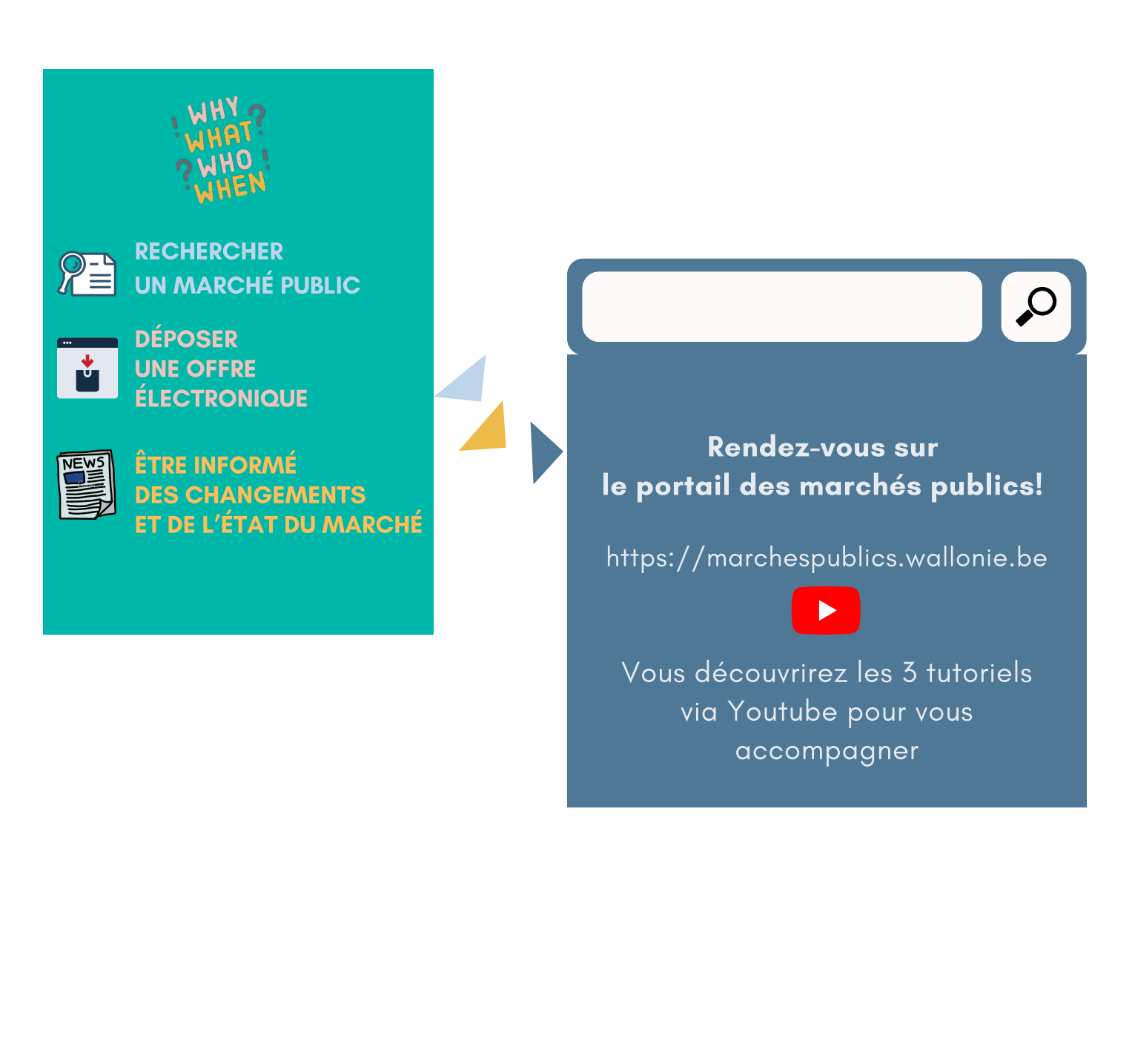